# **Adding Project Records**

08/05/2025 9:25 am +10

# HOW TO - Add a Project Record into the System

In this article, we will show you how to add a Project record into the AWM System.

# Step-by-Step Guide Video

The video below provides a detailed walkthrough and the article includes a step-by-step guide.

Your browser does not support HTML5 video.

# Setting Up for this Work

### Materials used as inputs

In order to add a project and/or contract, you will need some reference documents that contain information about the project. This might include your most recent Monthly or Quarterly Project Report(s) or a spreadsheet file with a list of projects and associated information such as estimated cost, location, type of work etc.

### **Relevant Data Layers**

To support this process, the user should add the following data layers to the system.

#### These layers are as follows:

| Data Layer Description |
|------------------------|
|------------------------|

| Data Layer           | Description                                                                 |
|----------------------|-----------------------------------------------------------------------------|
|                      | Table of all Projects that have been added to the System. Contains          |
|                      | information about project location, financials, status etc.                 |
|                      | Table of all Contracts that have been added to the System. Containing       |
| DOWNCOntracts        | information about contract financials, contractor details etc.              |
|                      | Each road is split into one or more sections and in AWM these are called    |
| Carriagoway Soctions | Carriageways. A carriageway holds information about the given segment of    |
| Carriageway Sections | road, including ownership, dimension data, pavement type, hierarchy (road   |
|                      | classification), network type and terrain.                                  |
| Data Eix Baguast     | Table for recording fixes that need to be made – for this exercise, this is |
|                      | likely to be missing roads or mistakes in the centrelines.                  |

# How to add a Project record

### How do I know what information to enter?

Description of fields can be found in the Field Descriptions article. When using the table, you can also hover your mouse over the field to see a brief description of the field (see below example).

| Project Details                           |                                                                                                    |  |  |  |
|-------------------------------------------|----------------------------------------------------------------------------------------------------|--|--|--|
| Project Name                              | Wau Highway - LTMC from 9 Mile Junction to                                                          |  |  |  |
| The name of the project should start with | the road name, then briefly describe the type of work and the names of the start and end locations. |  |  |  |
|                                           |                                                                                                    |  |  |  |

You should also pay attention to the type of data that can be entered as described in Field Description article (data entry column), for example – do not use commas (,) when entering the financial information.

### Step-by-step Guide for adding the Project

1. Firstly, you should identify a project that needs to be added to the System – a project should be added to the system when:

- It is not already in the System (see step 7 on how to check)
- It needs to be monitored and reported on an ongoing monthly basis or
- It is a proposed project that should be added for all stakeholders to be able to view.

NOTE: If you want to add the project but it is not on a road currently in the System, you can still add this project – following the instructions in this article.

2. In the System, go to the Menu and search for 'DOWH Projects'

| - | ASSET & WORK MANA | AGER Papua New Guinea 🗸                                         |               |
|---|-------------------|-----------------------------------------------------------------|---------------|
| = | Menu              |                                                                 | Show Carousel |
| ø | Мар               | Home >                                                          | ~             |
| : | Insights          | Map Layer     Projects by Status     Projects by Project Status |               |
| 4 | DoWH Projects     | DoWH Projects Default setting for DoWH Projects.                | *             |
|   |                   | Asset and Inventory Data  DoWH Projects                         | *             |
|   |                   |                                                                 |               |

3. Click on the layer name and update configuration using 'Configure' to change how you view the project on the map. For example, you might want to change the 'Type' from *Clustered* to *Standard*, and potentially use Thematic Rules to view Projects by *Type of Work* or *Status* (see example below).

| Menu          | Configure                                                                | s T                                     |
|---------------|--------------------------------------------------------------------------|-----------------------------------------|
| Мар           | <ul> <li>Q Zoom to all items</li> <li>Q Zoom to selected item</li> </ul> | ms au                                   |
|               | Select by Rectangle                                                      |                                         |
|               | -                                                                        |                                         |
| Menu          | DoWH Projects Lay                                                        | rer Configuration _ X                   |
| Мар           | Symbol                                                                   | Help                                    |
| Insights      | Colour<br>Size                                                           | Small () Medium () Large                |
| DoWH Projects | Туре                                                                     | Clustered >                             |
|               | Thematic Rules                                                           | None >                                  |
|               | Columns                                                                  | >                                       |
|               | Label                                                                    | None >                                  |
|               | Label Colour                                                             | Sample >                                |
|               |                                                                          | 5 5 5 5 1 5 5 5 5 5 5 5 5 5 5 5 5 5 5 5 |
|               | Filter                                                                   | Filtered >                              |

4. To see the list of projects as a data table, click on the layer and select 'Show Grid'.

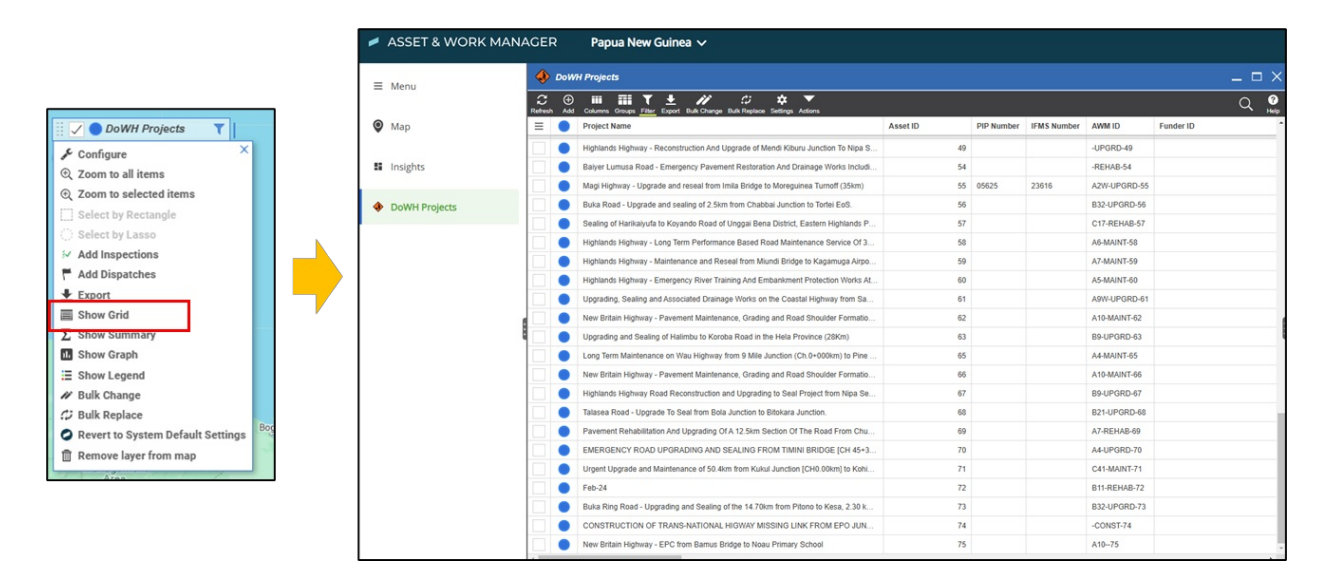

5. You can then adjust the table to more clearly show the list of projects by making the column widths wider or tighter and re-ordering the columns.

| C<br>Refresh | ⊕<br>Add | III III ▼ ± // ⇔ ▼<br>Columns Groups Filter Export Bulk Change Bulk Replace Settings Actions |                     |               |  |
|--------------|----------|----------------------------------------------------------------------------------------------|---------------------|---------------|--|
| ≡            |          | Project Name                                                                                 | Asset ID PIP Number | MS Number AWM |  |
|              |          | Highlands Highway - Reconstruction And Upgrade of Mendi Kiburu Junction To Nipa S            | 49                  | -UPG          |  |
|              |          | Baiyer Lumusa Road - Emergency Pavement Restoration And Drainage Works Includi 54            |                     |               |  |
|              |          | Magi Highway - Upgrade and reseal from Imila Bridge to Moreguinea Turnoff (35km)             | 55 05625            | 23616 A2W-    |  |
|              |          | Ruka Road - Ungrade and sealing of 2.5km from Chabbai Junction to Tortei EoS                 | 56                  | B32-1         |  |

6. Use the 'Filter' option to only show the projects that you are interested in. For example, you might want to only see projects in your Region, Province or that are on a specific road.

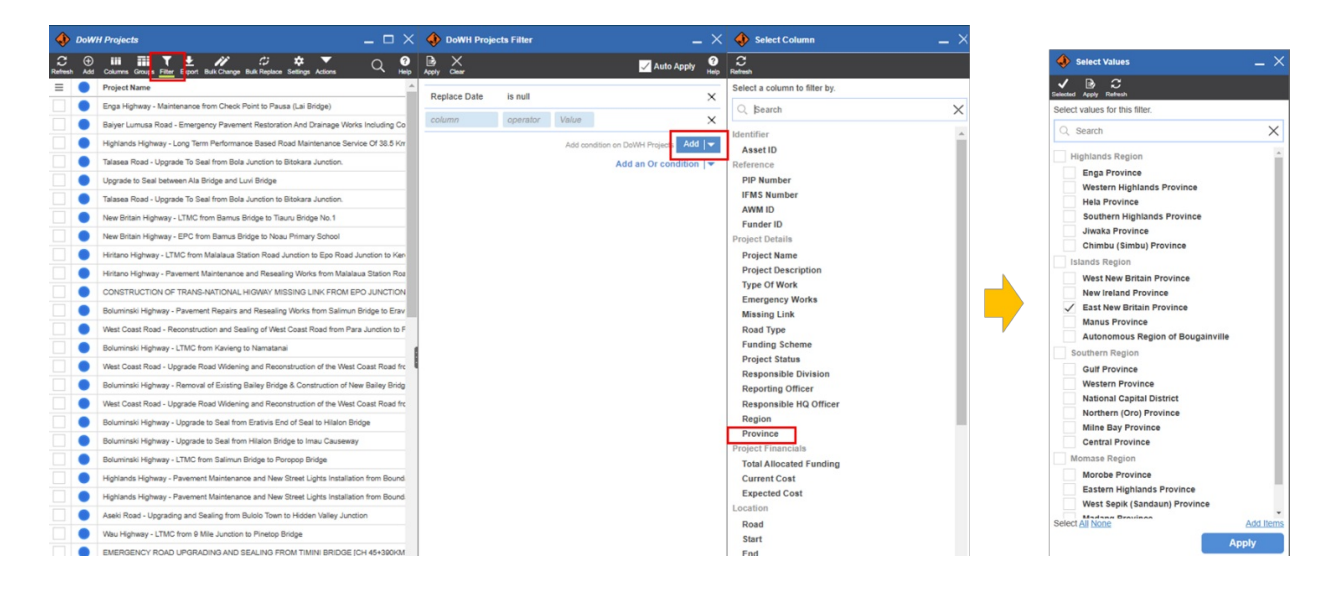

Filtered table only showing East New Britain Province projects:

| ٠            | DoW      | I Projects                                                                                                    | _ 🗆 ×                     |
|--------------|----------|----------------------------------------------------------------------------------------------------|---------------------------|
| C<br>Refresh | ⊕<br>Add | III III ▼ ± // ⇔ ★ ▼<br>Columns Groups Filter Export Bulk Change Bulk Replace Settings Actions                               | Q ?                       |
| ≡            |          | Project Name                                                                                                    | Province 🔺                |
|              |          | New Britain Highway - Pavement Rehabilitation and Resealing between Balaha Box Culvert and Tiaru Bridge No 1                 | East New Britain Province |
|              |          | New Britain Highway - Pavement Repairs and Resealing works from Kokopo Secondary School to Burit Junction                    | East New Britain Province |
|              |          | New Britain Highway - Rehabilitation Works from Pandi (Gamuga) Junction to Noau Primary School                               | East New Britain Province |
|              |          | New Britain Highway - LTMC from Kokopo Secondary School Roundabout to Kasaka                                                 | East New Britain Province |
|              |          | New Britain Highway - Pavement Maintenance, Grading and Road Shoulder Formation Works between Ch 83+944 Km and Point Mambu.  | East New Britain Province |
|              |          | New Britain Highway - Pavement Maintenance, Grading and Road Shoulder Formation Works between Airima Bridge and Ch 83+944km. | East New Britain Province |
|              |          | New Britain Highway - Pavement Recycling, Stabilisation and Sealing from Kokopo Secondary to Napapar Health Centre           | East New Britain Province |

7. Before you start adding the project, you need to check whether it has already been added or not. The best way to do this is to filter to the Province and/or the Road where the project is located and check that there is not a project name that shows the same type of work at the same location of the road (or structure). If there is already a project, then do not add. Or if you're unsure you can check with your colleagues.

8. A new project can now be added using the 'Add' button located on the black ribbon at the top of the grid. By clicking this button, you open the 'Details' panel which is a blank record where you can enter information about the project.

| 4 | DoW      | l Projects _ 🗆 🗙                                                                                             | 🚸 DoWH Projects         |          | _ ×  |
|---|----------|----------------------------------------------------------------------------------------------------|-------------------------|----------|------|
|   | ⊕<br>Add | III III ▼ ± // // ↓ ▼ ▼ Q Ø<br>Columns Groups Filter Export Bulk Change Bulk Replace Settings Actions Q Helo | Refresh Save Undo       |          |      |
| ≡ | -        | Project Name                                                                                                 |                         |          | -    |
|   | •        | New Britain Highway - Pavement Rehabilitation and Resealing between Balaha Box Culvert and                   | Reference               |          | - 11 |
|   |          | New Britain Highway - Pavement Repairs and Resealing works from Kokopo Secondary School                      | PIP Number              |          |      |
|   | •        | New Britain Highway - Rehabilitation Works from Pandi (Gamuga) Junction to Noau Primary Sch                  | IFMS Number             |          |      |
|   |          | New Britain Highway - LTMC from Kokopo Secondary School Roundabout to Kasaka                                 | AWM ID                  |          |      |
|   |          | New Britain Highway - Pavement Maintenance, Grading and Road Shoulder Formation Works b                      | Funder ID               |          |      |
|   |          | New Britain Highway - Pavement Maintenance, Grading and Road Shoulder Formation Works b                      | Project Details         |          | - 11 |
|   | ٠        | New Britain Highway - Pavement Recycling, Stabilisation and Sealing from Kokopo Secondary t                  | Project Name            |          | 58   |
|   |          |                                                                                                    |                         |          | - 11 |
|   |          |                                                                                                    | Project Description     | <b>`</b> |      |
|   |          |                                                                                                    |                         |          | - 11 |
|   |          |                                                                                                    |                         |          | -    |
|   |          |                                                                                                    | Type Of Work            |          | ×    |
|   |          |                                                                                                    | Emergency Works         | No       | - 11 |
|   |          |                                                                                                    | Road Type               |          | ¥    |
|   |          |                                                                                                    | Funding Scheme          |          |      |
|   |          |                                                                                                    | Project Status          |          |      |
|   |          |                                                                                                    | Responsible Division    |          |      |
|   |          |                                                                                                    | Responsible HQ Officer  |          |      |
|   |          |                                                                                                    | Region                  |          | ÷    |
|   |          |                                                                                                    | Province                |          | -    |
|   |          |                                                                                                    |                         |          |      |
|   |          |                                                                                                    | Project Financials      |          | - 11 |
|   |          |                                                                                                    | Total Allocated Funding | kina     |      |
|   |          |                                                                                                    | Current Cost            | kina     |      |
|   |          |                                                                                                    | Expected Cost           | kina     |      |
|   |          |                                                                                                    | Location                |          | >    |
|   |          |                                                                                                    | Road                    |          | -    |
|   |          |                                                                                                    | Start                   | m        |      |
| 4 |          |                                                                                                    | End                     | m        |      |
| 1 |          |                                                                                                    |                         |          |      |

9. See the Field Descriptions article for more details about what data should be entered for which field.

### HOW TO - Add a Contract Record into the System

1. A contract record should also be added to the Project if the Contract already exists or is being negotiated and already has a contract number.

2. To add a contract, you need to click on the 'Hierarchy' button next to the details panel. With the Project highlighted, click the 'Add' button on the top ribbon.

| ٠            | DoW        | H Projects                                                                                  | $\square \times$ | ð              | DoWH Projects #32 - New Br                       | ritain Highway - LTMC from Kokopo Secon        | _ ×      |
|--------------|------------|---------------------------------------------------------------------------------------------|------------------|----------------|--------------------------------------------------|------------------------------------------------|----------|
| C<br>Refrest | ⊕<br>Add   | Columns Groups Filter Export Bulk Change Bulk Replace Settings Actions                      | 2 ?              | ٠              | C 💾 ≌ 🛱 💭<br>Refresh Save Undo Delete Replace Du |                                                |          |
| ≡            | •          | Project Name                                                                                |                  | He             |                                                  | Та                                             | as> 着    |
|              | ۲          | New Britain Highway - Pavement Rehabilitation and Resealing between Balaha Box              | Culvert and      | arch           |                                                  | Add 19.18                                      |          |
|              | ٠          | New Britain Highway - Pavement Repairs and Resealing works from Kokopo Secon                | dary School      | Å              | -                                                | And 1.0 E                                      | 47       |
|              | ٠          | New Britain Highway - Rehabilitation Works from Pandi (Gamuga) Junction to Noau             | Primary Sci      |                | There is no media for the                        | his item.                                      |          |
|              | •          | New Britain Highway - LTMC from Kokopo Secondary School Roundabout to Kasak                 | а                |                |                                                  |                                                | - 11     |
|              | ۲          | New Britain Highway - Pavement Maintenance, Grading and Road Shoulder Format                | ion Works b      |                |                                                  |                                                | _        |
|              | •          | New Britain Highway - Pavement Maintenance, Grading and Road Shoulder Format                | ion Works b      |                | Identifier                                       |                                                |          |
|              | ٠          | New Britain Highway - Pavement Recycling, Stabilisation and Sealing from Kokopo             | Secondary t      |                | Asset ID                                         | 32                                             |          |
|              |            |                                                                                             |                  |                | Reference                                        |                                                |          |
|              | DoWH       | Projects _ 🗆 🗙                                                                              | 🔶 Hier           | archy          | _ >                                              | X Add item                                     | _ ×      |
| Refresh      | (+)<br>Add | Columns Groups Filter Export Bulk Change Bulk Replace Settings Actions Q 19 Help            | Refresh Adv      | ) °o<br>d Link | Unlink Parent Show Replaced                      | ₩ Next                                         |          |
| ≡            |            | Project Name                                                                                | Q                | Add            | >                                                | Search for and select the type of item to add. |          |
|              | •          | New Britain Highway - Pavement Rehabilitation and Resealing between Balaha Box Culvert and  | DoWH             | I Proiec       | ts #32 - New Britain Highway - LTMC              | Q Bearch                                       | $\times$ |
|              | •          | New Britain Highway - Pavement Repairs and Resealing works from Kokopo Secondary School     | from Kasak       | Kokopo         | Secondary School Roundabout to                   | DoWH Contract                                  |          |
|              | •          | New Britain Highway - Rehabilitation Works from Pandi (Gamuga) Junction to Noau Primary Sch |                  |                |                                                  | Down Projects                                  |          |
|              | •          | New Britain Highway - LTMC from Kokopo Secondary School Roundabout to Kasaka                |                  |                |                                                  | Project Monitoring                             |          |
|              | •          | New Britain Highway - Pavement Maintenance, Grading and Road Shoulder Formation Works b     | S                |                |                                                  |                                                |          |
|              | •          | New Britain Highway - Pavement Maintenance, Grading and Road Shoulder Formation Works b     |                  |                |                                                  |                                                |          |
|              |            | New Britain Highway - Pavement Recycling, Stabilisation and Sealing from Kokopo Secondary t |                  |                |                                                  |                                                |          |
|              |            |                                                                                             |                  |                |                                                  |                                                |          |

3. This will open a new empty Contract record where you can enter information about the Contract.

| DoW            | H Projects                                                               | _ 🗆 X                | 🚸 Hierarchy                                                                                                    | _ × _                   | BoWH Contract                 |                                           |      |
|----------------|--------------------------------------------------------------------------|----------------------|----------------------------------------------------------------------------------------------------|-------------------------|-------------------------------|-------------------------------------------|------|
| ; ⊕<br>esh Add | Columns Groups Filter Export Bulk Change Bulk Replace Settings Actions   | Q 💡                  | C ⊕ % % ∧ □<br>Refresh Add Link Unlink Parent Show Replaces                                                                                                    |                         | Refresh Save Undo             |                                           |      |
|                | Project Name                                                             |                      | Q                                                                                                    | X                       | Identifier                    |                                           |      |
|                | New Britain Highway - Pavement Rehabilitation and Resealing between Bal  | laha Box Culvert and |                                                                                                    |                         |                               |                                           |      |
|                | New Britain Highway - Pavement Repairs and Resealing works from Kokop    | o Secondary School   | Down Projects #32 - New Britain High<br>from Kokopo Secondary School Round<br>from Kokopo Secondary School Round<br>from Kokopo | way - LIMC<br>dabout to | Asset ID                      |                                           |      |
|                | New Britain Highway - Rehabilitation Works from Pandi (Gamuga) Junction  | to Noau Primary So   | Kasaka                                                                                                    |                         | Contract Details              |                                           |      |
| ٠              | New Britain Highway - LTMC from Kokopo Secondary School Roundabout f     | to Kasaka            |                                                                                                    |                         | Project Name                  | DoWH Projects #32 - New Britain Highway - | Sele |
|                | New Britain Highway - Pavement Maintenance, Grading and Road Shoulde     | er Formation Works b |                                                                                                    |                         |                               | LTMC from Kokopo Secondary School         |      |
|                | New Britain Highway - Pavement Maintenance, Grading and Road Shoulde     | er Formation Works b |                                                                                                    |                         |                               | Roundabout to Kasaka                      |      |
|                | New Britain Highway - Pavement Recycling, Stabilisation and Sealing from | Kokopo Secondary     |                                                                                                    |                         | Contract Name                 |                                           |      |
|                |                                                                          |                      |                                                                                                    |                         |                               |                                           |      |
|                |                                                                          |                      |                                                                                                    |                         | Contract Number               |                                           |      |
|                |                                                                          |                      |                                                                                                    |                         | Contractor Name               |                                           |      |
|                |                                                                          |                      |                                                                                                    |                         | Contract Status               |                                           |      |
|                |                                                                          |                      |                                                                                                    |                         | Contract Award Value          | kina                                      |      |
|                |                                                                          |                      |                                                                                                    |                         | Contract Current Value        | kina                                      |      |
|                |                                                                          |                      |                                                                                                    |                         | Contract Category             |                                           |      |
|                |                                                                          |                      |                                                                                                    |                         | Responsible Division          |                                           |      |
|                |                                                                          |                      |                                                                                                    |                         | Contract Superintendent       |                                           |      |
|                |                                                                          |                      |                                                                                                    |                         | Contract Location             |                                           |      |
|                |                                                                          |                      |                                                                                                    |                         |                               |                                           |      |
|                |                                                                          |                      |                                                                                                    |                         |                               |                                           | _    |
|                |                                                                          |                      |                                                                                                    |                         | Timeline                      |                                           |      |
|                |                                                                          |                      |                                                                                                    |                         | Planned Start Date            | (iii)                                     |      |
|                |                                                                          |                      |                                                                                                    |                         | Planned Completion Date       |                                           |      |
|                |                                                                          |                      |                                                                                                    |                         | Revised Start Date            |                                           |      |
|                |                                                                          |                      |                                                                                                    |                         | Revised Completion Date       |                                           |      |
|                |                                                                          |                      |                                                                                                    |                         | Physical Works - Required Ite | ms                                        |      |
|                |                                                                          |                      |                                                                                                    |                         | Establishment (Req.)          | No                                        |      |
|                |                                                                          |                      |                                                                                                    |                         | Site Preparation (Req.)       | No                                        |      |
|                |                                                                          |                      |                                                                                                    |                         | Earthworks (Req.)             | No                                        |      |
|                |                                                                          |                      |                                                                                                    |                         |                               |                                           |      |

4. See the Field Descriptions article for more details about what data should be entered for which field.

LIONATO Eind the Start and End Lagations

### HOW IO - FING the Start and End Locations

To find the Start and End locations, do the following:

- Use the 'From' and 'To' locations found in the Project Name and Project Description fields as a reference, then you need to find these locations on the map.
- Once you've identified the location, you should make sure the Carriageway Section layer is on the map (in Standard view)
- Use the I (in the bottom right corner) to identify the chainage. When you have selected the I your cursor will change from an arrow to a cross hair + symbol. When you select a point on the carriageway in this mode, it will bring up a panel on the left, find the 'Location' which is a number that represents the chainage location. Enter this in the Start or End (Start should be the From).
- The Start chainage needs to be a lower value than the End chainage, so you may need to switch them around.

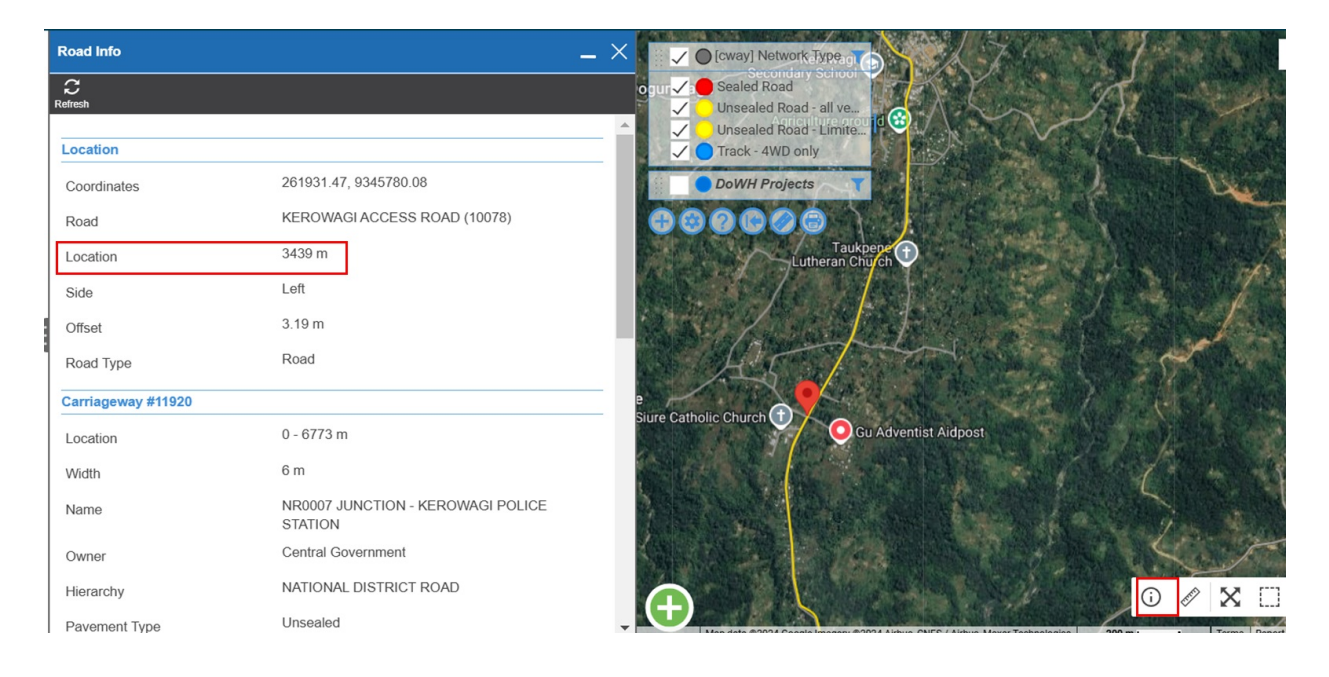

If you don't know the Start and End chainage when you are entering the data, you can just use Start = 0 and End = 1, so that you can Save the record, then go and find the correct chainage on the map and then save it again.

### HOW TO - Add a Project that is on a road that is not in the AWM System

In some cases, there will be projects that need to have a monthly report generated each month but they are not located on a current national road and therefore, are not represented in the AWM System. For example, a subnational or provincial road or a structure on one of these roads. We can still add these to the System using the method shown in this video.

NOTE: If it is a Missing Link project, and the planned route is not in the System, there should be a Data Fix Request created to request it is added to the 'Carriageway Section' data layer with a Network Type = 'Proposed Road'. You can still use this method to add the project while that data fix request is being processed.

# Step-by-Step Guide Video

Your browser does not support HTML5 video.

# Step-by-step Guide to add a Project not on a National Road

1. Use the green plus 'Add new item' button in the bottom left corner. Select the 'DoWH Projects' layer and press Next.

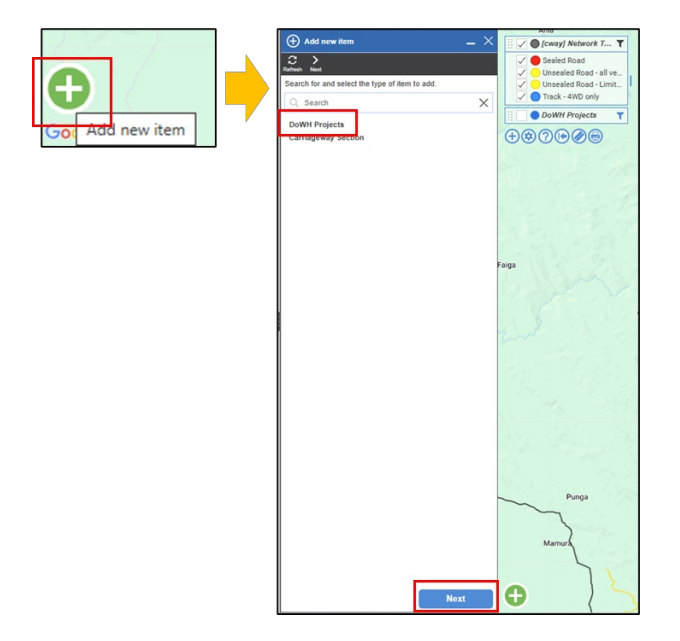

2. You can then draw a line on the map to represent the project location:

- Select the point you want the project to start
- Click where you want the route to turn
- When you are finished you should double click on the last point.
- Then select Next.

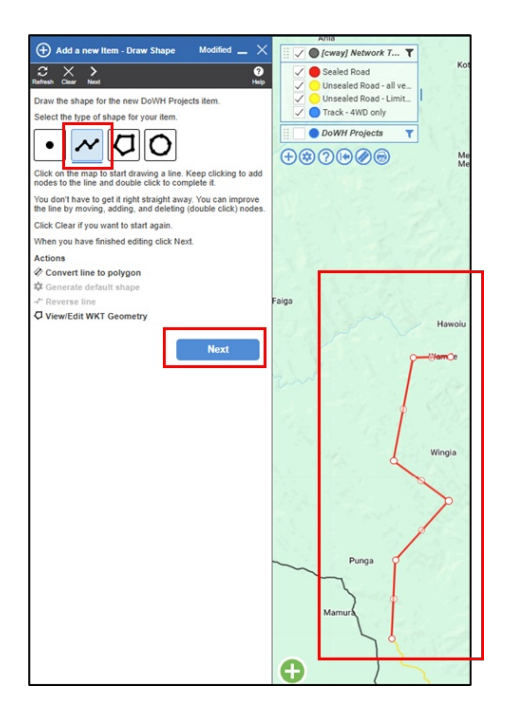

3. After you click Next you will be asked to select the road the new project is on. Select the first road that appears in the list. NOTE: The System will allocate the Project to this road, but you will still be able to see the location that you drew on the map. In the PDF report this allocated road will be over-written.

| 🕀 Add new item - Select Road Modified 🔔 🗙                | DoWH Projects #79 - test                                 |                                     | × 11  | ✓ ● DoWH Projects ▼                           |
|----------------------------------------------------------|----------------------------------------------------------|-------------------------------------|-------|-----------------------------------------------|
| C >                                                      | C 🕒 🗠 📋 🗘 🗐<br>Referent Save Undo Delete Recision Durido | ate Add Insection Schematics Action | Ð     | 20 0 0 Pau                                    |
| Refresh Next<br>Select the road that the new item is on. |                                                          |                                     | 1     | 22416                                         |
| Q Search X                                               | Project Description                                      |                                     | 5     | RUSE                                          |
| KAINTIBA ROAD - 0m                                       | Type Of Work                                             |                                     |       | Ania                                          |
|                                                          | Emergency Works                                          | No                                  |       | Kotombaiwa                                    |
|                                                          | Missing Link                                             | No                                  |       | 1 A to the second                             |
|                                                          | Road Type                                                |                                     |       | 1. Mar 1. 1. 1. 1. 1. 1. 1. 1. 1. 1. 1. 1. 1. |
|                                                          | Funding Scheme                                           | <b>*</b>                            | 153   | Menwan<br>Menwan                              |
|                                                          | Project Status                                           | · ·                                 |       | 1. A. M. M.                                   |
|                                                          | Responsible Division                                     | <b>.</b>                            | 1.1   | T                                             |
|                                                          | Reporting Officer                                        | · ·                                 | 1.1   | - + 119 Y                                     |
|                                                          | Responsible HQ Officer                                   | <b>v</b>                            |       | Faiga                                         |
|                                                          | Region                                                   | · ·                                 |       | Hawoiu                                        |
|                                                          | Province                                                 | <b>v</b>                            |       | Ide                                           |
|                                                          |                                                          |                                     |       |                                               |
|                                                          | Project Financials                                       |                                     |       |                                               |
|                                                          | Total Allocated Funding                                  | kina                                | 2     | wingia                                        |
|                                                          | Current Cost                                             | kina                                | 1.00  | 8 . N                                         |
|                                                          | Expected Cost                                            | kina                                |       |                                               |
|                                                          | Location                                                 | >                                   |       | Manua                                         |
|                                                          | Road                                                     | KAINTIBA ROAD 👻                     | apide |                                               |
|                                                          | Start                                                    | 16318 m                             |       |                                               |
|                                                          | End                                                      | 39034 m                             | ~     | Murua                                         |

4. You can now enter the project details as you would have normally. See the Field Descriptions section below for more details about what data should be entered for which field.

# **Frequently Asked Questions**

### Do I need to fill out every single field?

It is best to provide as much detail as possible about the project and contract. However, if you do not know the right answer, and cannot confirm it with your colleague, then you can leave it blank.

Fields with the blue triangle in the corner indicate this is a 'required field' and you will not be able to submit the form without entering a value.

# What do I do if I'm trying to add a new Project but I discover that data is incorrect when I'm searching for the project location?

In this situation you should raise a Data Fix Request and recommend the required change.

#### What if my project is not on one of the roads in the System?

You can still add the project but using a slightly different method to start with.

### HOW TO - Edit a Project

This article provides guidance on how to edit projects (and associated contracts) in the AWM system.

## Step-by-Step Guide Video

In this video, using an example, we demonstrate how to edit a project record.

Your browser does not support HTML5 video.

# Setting Up for this Work

### Materials used as inputs

In order to edit a project and/or contract, you will need some reference documents that contain information about the project. This might include your most recent Monthly or Quarterly project report(s) or a spreadsheet file with a list of projects and associated information such as estimated cost, location, type of work etc.

### **Relevant Data Layers**

To support this process, the user should add the following data layers to the system.

| Data Layer           | Description                                                                 |  |  |  |
|----------------------|-----------------------------------------------------------------------------|--|--|--|
| DoWH Projects        | Table of all Projects that have been added to the System. Contains          |  |  |  |
| Down Projects        | information about project location, financials, status etc.                 |  |  |  |
| DOW/LL Contracts     | Table of all Contracts that have been added to the System. Containing       |  |  |  |
| DOWNCONTracts        | information about contract financials, contractor details etc.              |  |  |  |
|                      | Each road is split into one or more sections and in AWM these are called    |  |  |  |
| Carriagoway Sections | Carriageways. A carriageway holds information about the given segment of    |  |  |  |
| Carriageway Sections | road, including ownership, dimension data, pavement type, hierarchy (road   |  |  |  |
|                      | classification), network type and terrain.                                  |  |  |  |
| Data Fix Paguast     | Table for recording fixes that need to be made – for this exercise, this is |  |  |  |
|                      | likely to be missing roads or mistakes in the centrelines.                  |  |  |  |

These layers are as follows:

# How to edit a Project record

### How do I know what information to enter?

A description of what should be entered for each field is available in the Field Descriptions article. When using the table view in the System, you can also hover your mouse over the field to see a brief description of the field (see below example).

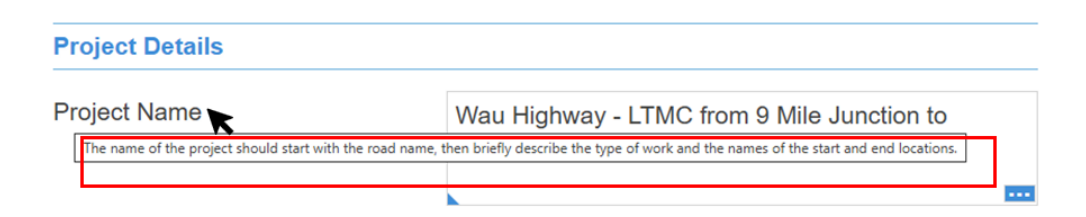

### Step-by-step Guide for editing a Project record

1. In the System, go to the Menu and search for 'DOWH Projects'

| ASSET & WORK MANA | AGER Papua New Guinea 🗸                                  |               |
|-------------------|----------------------------------------------------------|---------------|
| ≡ Menu            |                                                          | Show Carousel |
| 🔮 Мар             | Home >                                                   | ^             |
| Insights          | Map Layer  Projects by Status Projects by Project Status |               |
| ♦ DoWH Projects   | DoWH Projects Default setting for DoWH Projects.         | *             |
|                   | Asset and Inventory Data  DoWH Projects                  | *             |
|                   |                                                          |               |

2. Click on the layer name and update configuration using 'Configure' to change how you view the project on the map. For example, you might want to change the 'Type' from *Clustered* to *Standard*, and potentially use Thematic Rules to view Projects by *Type of Work* or *Status* (see example below).

| ASSET    | T & WORK MANA | GER Papua                                                       | a New Guinea 🗸                      |        |
|----------|---------------|-----------------------------------------------------------------|-------------------------------------|--------|
| ∃ Menu   |               | DoWH Pro                                                        | jects T                             |        |
| 🛛 Мар    |               | <ul> <li>Zoom to all items</li> <li>Zoom to selected</li> </ul> | s nau<br>d items mote               |        |
|          |               | Select by Rectan                                                | Igle                                |        |
|          |               | +                                                               |                                     |        |
| ∃ Menu   |               | DoWH Projects                                                   | Layer Configuration                 | ×<br>? |
| 🛛 Мар    |               | Refresh Settings<br>Symbol                                      | •                                   | Help   |
| Insights | 5             | Colour                                                          | •                                   | >      |
|          | Duciante      | Size<br>Type                                                    | Small () Medium () La     Clustered | irge   |
| V DOWH   | Projects      | Thematic Rules                                                  | None                                | >      |
|          |               | Columns                                                         |                                     | >      |
|          |               | Label                                                           | None                                | >      |
|          |               | Label Colour                                                    | Sample                              | >      |
|          | :             | Filter                                                          | Filtered                            | >      |
|          |               | Show Line Direction                                             |                                     |        |
|          |               | Show Small Items as                                             | Points                              |        |
|          |               | Time Scale                                                      | None                                | >      |

3. To see the list of projects as a data table, click on the layer and select 'Show Grid'.

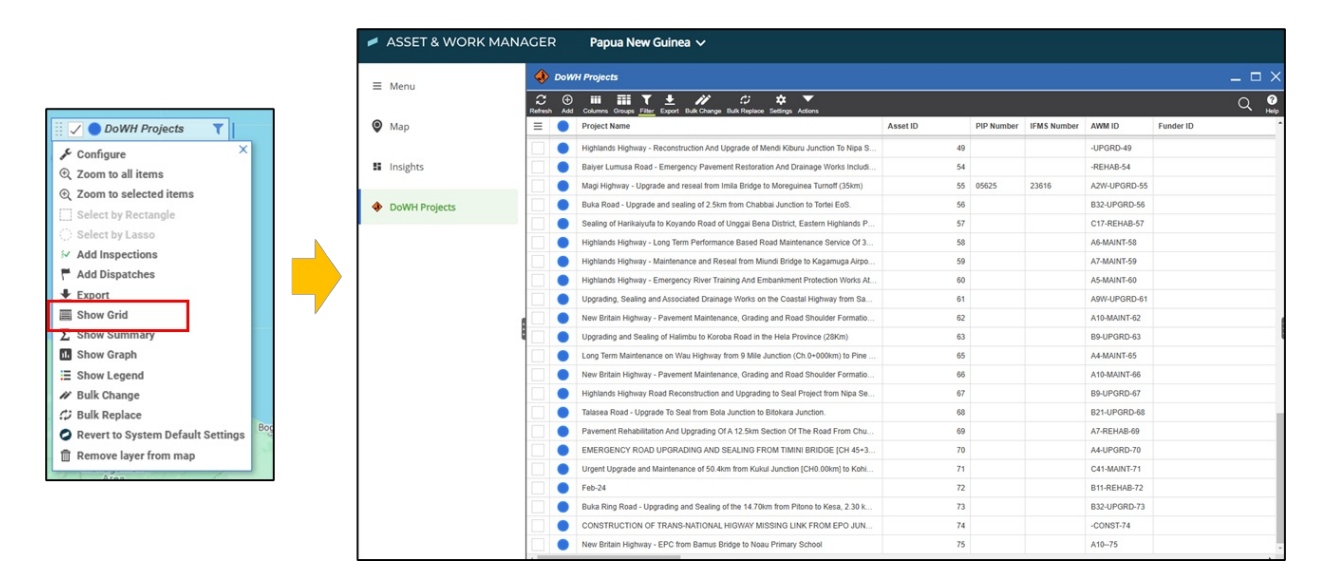

4. You can then adjust the table to more clearly show the list of projects by making the column widths wider or tighter and re-ordering the columns.

| C)<br>Refresh | ⊕<br>Add | Columns Groups Filter Export Bulk Change Bulk Replace Settings Actions             |          |            |           |        |
|---------------|----------|------------------------------------------------------------------------------------|----------|------------|-----------|--------|
| ≡             |          | Project Name                                                                       | Asset ID | PIP Number | MS Number | AWM    |
|               |          | Highlands Highway - Reconstruction And Upgrade of Mendi Kiburu Junction To Nipa S. | 49       |            |           | -UPGI  |
|               |          | Baiyer Lumusa Road - Emergency Pavement Restoration And Drainage Works Includi     | 54       |            |           | -REH/  |
|               |          | Magi Highway - Upgrade and reseal from Imila Bridge to Moreguinea Turnoff (35km)   | 55       | 05625      | 23616     | A2W-   |
|               |          | Ruka Road - Ungrade and sealing of 2.5km from Chabbai Junction to Tortai EoS       | 56       |            |           | P22.11 |

5. You can use the 'Filter' option to only show the projects that you are interested in. For example, you might want to only see projects in your Region, Province or that are on a specific road.

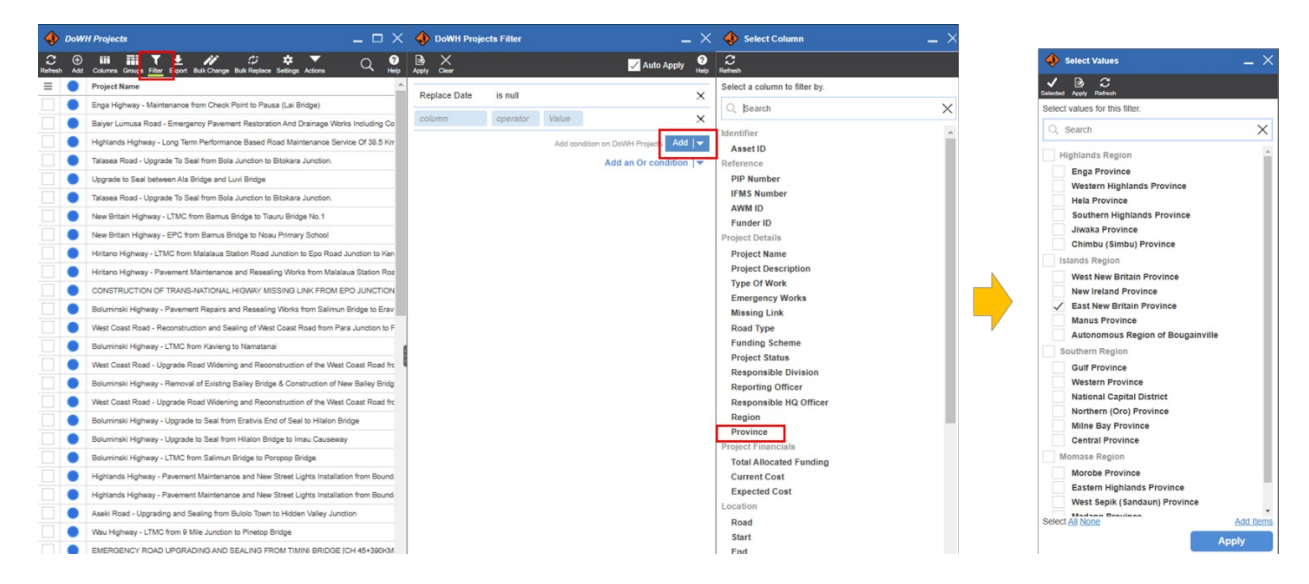

#### Filtered table only showing East New Britain Province projects:

| ٠            | 🐌 DoWH Projects _ 🗖 |                                                                                                    |                           |  |  |  |  |  |  |
|--------------|---------------------|----------------------------------------------------------------------------------------------------|---------------------------|--|--|--|--|--|--|
| C<br>Refresh | ⊕<br>Add            | Golumns Groups <u>Filter</u> Export Bulk Change Bulk Replace Settings Actions                                                | Q ?                       |  |  |  |  |  |  |
| ≡            |                     | Project Name                                                                                                    | Province                  |  |  |  |  |  |  |
|              |                     | New Britain Highway - Pavement Rehabilitation and Resealing between Balaha Box Culvert and Tiaru Bridge No 1                 | East New Britain Province |  |  |  |  |  |  |
|              |                     | New Britain Highway - Pavement Repairs and Resealing works from Kokopo Secondary School to Burit Junction                    | East New Britain Province |  |  |  |  |  |  |
|              |                     | New Britain Highway - Rehabilitation Works from Pandi (Gamuga) Junction to Noau Primary School                               | East New Britain Province |  |  |  |  |  |  |
|              |                     | New Britain Highway - LTMC from Kokopo Secondary School Roundabout to Kasaka                                                 | East New Britain Province |  |  |  |  |  |  |
|              |                     | New Britain Highway - Pavement Maintenance, Grading and Road Shoulder Formation Works between Ch 83+944 Km and Point Mambu.  | East New Britain Province |  |  |  |  |  |  |
|              |                     | New Britain Highway - Pavement Maintenance, Grading and Road Shoulder Formation Works between Airima Bridge and Ch 83+944km. | East New Britain Province |  |  |  |  |  |  |
|              |                     | New Britain Highway - Pavement Recycling, Stabilisation and Sealing from Kokopo Secondary to Napapar Health Centre           | East New Britain Province |  |  |  |  |  |  |

6. Now that you can see all the projects in your Province, you can click on a project record, which will open the 'Details' panel which is where you can edit information about the project.

| 🚸 DoWH Projects | _ 🗆 X                                                                        | 🚯 Hierarchy _ X                                                                                 | 🚯 DoWH Projects #78 - New        | Britain Highway - Pavement Recycling, Stab 🔔 🗙                                                                              |
|-----------------|------------------------------------------------------------------------------|-------------------------------------------------------------------------------------------------|----------------------------------|----------------------------------------------------------------------------------------------------|
| C               | ± // C ↓ ↓ ↓ ↓ ↓ ↓ ↓ ↓ ↓ ↓ ↓ ↓ ↓ ↓ ↓ ↓ ↓                                     | C ① 안 있 A 드<br>Refresh Add Link Linink Parent Show Replaced                                     | Refresh Save Undo Delete Replace | う ジ ・ た ・ ・ ・ ・ ・ ・ ・ ・ ・ ・ ・ ・ ・ ・ ・ ・ ・                                                                                   |
| = Asset ID      | Project Name                                                                 | 0 X                                                                                             |                                  | Tags                                                                                                    |
| 10              | New Britain Highway - Pavement Rehabilitation and Resealing between Balaha   | ~ ~                                                                                             |                                  |                                                                                                    |
| 13              | New Britain Highway - Pavement Repairs and Resealing works from Kokopo S     | DoWH Projects #78 - New Britain Highway -<br>Pavement Recycling, Stabilisation and Sealing from | -                                |                                                                                                    |
| 15              | New Britain Highway - Rehabilitation Works from Pandi (Gamuga) Junction to R | Kokopo Secondary to Napapar                                                                     | There is no media for            | this item.                                                                                                    |
| 32              | New Britain Highway - LTMC from Kokopo Secondary School Roundabout to K      | Bonn conduct sor scronk-toni                                                                    |                                  |                                                                                                    |
| 62              | New Britain Highway - Pavement Maintenance, Grading and Road Shoulder Fo     |                                                                                                 |                                  |                                                                                                    |
| 68              | New Britain Highway - Pavement Maintenance, Grading and Road Shoulder Fo     |                                                                                                 | Identifier                       |                                                                                                    |
| 78              | New Britain Highway - Pavement Recycling, Stabilisation and Sealing from K   |                                                                                                 | Asset ID                         | 78                                                                                                    |
|                 |                                                                              |                                                                                                 | Reference                        |                                                                                                    |
|                 |                                                                              |                                                                                                 | PIP Number                       |                                                                                                    |
|                 |                                                                              |                                                                                                 | IFMS Number                      |                                                                                                    |
|                 |                                                                              |                                                                                                 | AWM ID                           | A10-UPGRD-78                                                                                                    |
|                 |                                                                              |                                                                                                 | Funder ID                        |                                                                                                    |
|                 |                                                                              |                                                                                                 | Project Details                  |                                                                                                    |
|                 |                                                                              |                                                                                                 | Project Name                     | New Britain Highway - Pavement Recycling,<br>Stabilisation and Sealing from Kokopo<br>Secondary to Napapar Health Centre    |
|                 |                                                                              |                                                                                                 | Project Description              | The Pavement Recycling, Stabilisation and<br>Sealing of the New Britain Highway from<br>Kokopo Secondary and Napapar Health |
|                 |                                                                              |                                                                                                 | Type Of Work                     | Corridor Upgrade 👻                                                                                                    |
|                 |                                                                              |                                                                                                 | Emergency Works                  | No                                                                                                    |
|                 |                                                                              |                                                                                                 | Missing Link                     | No                                                                                                    |
|                 |                                                                              |                                                                                                 | Road Type                        | <b></b>                                                                                                    |
|                 |                                                                              |                                                                                                 | Funding Scheme                   | GoPNG 👻                                                                                                    |
|                 |                                                                              |                                                                                                 | Project Status                   | Physical Works 👻                                                                                                    |
|                 |                                                                              |                                                                                                 | Responsible Division             | Field Operations 👻                                                                                                    |
|                 |                                                                              |                                                                                                 | Reporting Officer                | <b></b>                                                                                                    |
|                 |                                                                              |                                                                                                 | Responsible HQ Officer           | <b></b>                                                                                                    |
|                 |                                                                              |                                                                                                 | Region                           | Islands Region                                                                                                    |
|                 | •                                                                            |                                                                                                 | Province                         | East New Britain Province                                                                                                   |

7. See the Field Descriptions article for more details about what data should be entered for which field. Some ways you might want to edit the project:

- Make sure that the Location is correct. To do this you need to edit the *Start* and *End* locations (see video guide for how to do this).
- Update the *Project Status* if the Project has moved from 'Design' to 'Physical Works', this will need to be updated. Or if the project has been put on hold or cancelled, this also needs to be updated.
- Update the Financial Details if there has been a variation to increase the project scope, or a reduction in scope, then the *Total Allocated Funding, Current Cost* and *Expected Cost* should all be updated.
- Update the personnel responsible for the project. To do this update the *Reporting Officer* and/or the *Responsible HQ Officer*.

# Step-by-step Guide for editing the Contract

1. To edit a contract, you need to click on the 'Hierarchy' button next to the details panel. Select the Contract record, which sits below the Project record.

| ٩          | DoW     | H Projects                                                                  | _ 🗆 ×             | Ð   | 🚸 Dol       | /H Proje | ects #32 - Ne | w Britain H   | lighway - I    | LTMC fro | m Kokope | o Secon   | > |
|------------|---------|-----------------------------------------------------------------------------|-------------------|-----|-------------|----------|---------------|---------------|----------------|----------|----------|-----------|---|
| C<br>fresh | ⊕<br>A≅ | Columns Groups Filter Export Balt Change Balt Replace Settings Actions      | Q 🕐               | ٠   | Refresh San | Linda    | Delete Repla  | e Dupicate /  | eld Inspection |          | Action   |           |   |
|            |         | Project Name                                                                |                   | Ŧ   |             |          |               |               |                |          |          | Tags >    |   |
|            |         | New Britain Highway - Pavement Rehabilitation and Resealing between Balah   | a Box Culvert and | a,  |             |          |               |               |                | _        |          |           |   |
|            | •       | New Britain Highway - Pavement Repairs and Resealing works from Kokopo S    | Secondary School  | e e | -           |          |               |               |                |          | Add      | 1.9 0  1: |   |
|            | •       | New Britain Highway - Rehabilitation Works from Pandi (Gamuga) Junction to  | Noau Primary So   | •   | 0           | There i  | s no media    | for this iten | n.             |          |          |           |   |
|            | •       | New Britain Highway - LTMC from Kokopo Secondary School Roundabout to P     | Kasaka            |     |             |          |               |               |                |          |          |           |   |
|            | •       | New Britain Highway - Pavement Maintenance, Grading and Road Shoulder F     | ormation Works b  |     |             |          |               |               |                |          |          |           |   |
|            | •       | New Britain Highway - Pavement Maintenance, Grading and Road Shoulder F     | ormation Works b  |     | Identifier  |          |               |               |                |          |          |           |   |
|            | •       | New Britain Highway - Pavement Recycling, Stabilisation and Sealing from Ko | kopo Secondary t  |     | Asset ID    |          |               | 32            |                |          |          |           |   |
|            |         |                                                                             |                   |     |             |          |               |               |                |          |          |           | . |
|            |         |                                                                             |                   |     | Reference   | e        |               |               |                |          |          |           |   |
|            |         |                                                                             |                   |     |             | ~        |               |               |                |          |          |           |   |

| Doli | /H Projects    |    | _ 🗆 ×                                                                       | 🔇 🚯 Hierarchy 🗕                                                                                                    |     | BoWH Contract #34 - SC4      | 13-NR-161H                                                                                                    | _ >                |
|------|----------------|----|-----------------------------------------------------------------------------|----------------------------------------------------------------------------------------------------|-----|------------------------------|----------------------------------------------------------------------------------------------------|--------------------|
| C O  | Columna Groups | 1  | ± // () ↓ ↓ ↓ ↓ Q €                                                         | Referenti Addi Linik Unitek Parent Show Registand                                                                    |     | C D Sono Undo Dede Registere | ⊕<br>Duplicate Add Impection Schematics Action                                                                      |                    |
| =    | Asset ID       |    | Project Name                                                                | 9                                                                                                    | ×   |                              |                                                                                                    | Tags >             |
|      |                | 10 | New Britain Highway - Pavement Rehabilitation and Resealing between Balah   |                                                                                                    | ~   |                              |                                                                                                    |                    |
|      |                | 13 | New Britain Highway - Pavement Repairs and Resealing works from Kokopo S    | <ul> <li>Down Projects #76 - New Britain Highway -<br/>Pavement Recycling, Stabilisation and Sealing from</li> </ul> | m   | -                            |                                                                                                    | <u>。」回1+-</u>      |
|      |                | 15 | New Britain Highway - Rehabilitation Works from Pandi (Gamuga) Junction to  | DoWH Contract #34 - SC43-NR-161H                                                                                     |     | There is no media fo         | r this item.                                                                                                    |                    |
|      |                | 32 | New Britain Highway - LTMC from Kokopo Secondary School Roundabout to R     | Forein                                                                                                    | Key |                              |                                                                                                    |                    |
|      |                | 62 | New Britain Highway - Pavement Maintenance, Grading and Road Shoulder F     | Fe                                                                                                    |     |                              |                                                                                                    |                    |
| •    |                | 00 | New Britain Highway - Pavement Maintenance, Grading and Road Shoulder F     | Fe                                                                                                    |     | Identifier                   |                                                                                                    |                    |
| •    |                | 78 | New Britain Highway - Pavement Recycling, Stabilisation and Sealing from Ko | ici                                                                                                    |     | Asset ID                     | 34                                                                                                    |                    |
|      |                |    |                                                                             |                                                                                                    |     |                              |                                                                                                    |                    |
|      |                |    |                                                                             |                                                                                                    |     | Contract Details             |                                                                                                    |                    |
|      |                |    |                                                                             |                                                                                                    |     | Project Name                 | DoWH Projects #78 - New Britain Highwa                                                                              | <u>ty -</u> Select |
|      |                |    |                                                                             |                                                                                                    |     |                              | Pavement Recycling, Stabilisation and<br>Sealing from Kokopo Secondary to Napa                                      | ом                 |
|      |                |    |                                                                             |                                                                                                    |     | Contract Name                | New Britain Highway - Pavement Recyc<br>Stabilisation and Sealing from Kokopo<br>Secondary to Napapar Health Centre | ing,               |
|      |                |    |                                                                             | 1                                                                                                    |     | Contract Number              | SC43-NR-161H                                                                                                    |                    |
|      |                |    |                                                                             | 1                                                                                                    |     | Contractor Name              | Garom Limited                                                                                                    | v                  |
|      |                |    |                                                                             |                                                                                                    |     | Contract Status              | Completed                                                                                                    | v                  |
|      |                |    |                                                                             |                                                                                                    |     | Contract Award Value         | 28512871.48mi                                                                                                    | 1000               |
|      |                |    |                                                                             |                                                                                                    |     | Contract Current Value       | 28512871.48m                                                                                                    |                    |
|      |                |    |                                                                             |                                                                                                    |     | Contract Category            | Major Works Contract (value >= K10m)                                                                                | Ŧ                  |
|      |                |    |                                                                             |                                                                                                    |     | Responsible Division         | Field Operations                                                                                                    | Ŧ                  |
|      |                |    |                                                                             |                                                                                                    |     | Contract Superintendent      |                                                                                                    | Ŧ                  |
|      |                |    |                                                                             |                                                                                                    |     | Contract Location            |                                                                                                    |                    |
|      |                |    |                                                                             |                                                                                                    |     |                              |                                                                                                    |                    |

2. This will open the Contract record where you can edit information about the Contract.

3. See the Field Descriptions article for more details about what data should be entered for which field. Some ways in which you might want to edit the contract:

- Update the *Contract Status* if the Contract has moved from 'Pending' to 'Active, this will need to be updated. Or if the Contract has been put on hold or cancelled, this also needs to be updated.
- Update the Financial Details if there has been a variation to increase the project scope, or a reduction in scope, then the *Contract Award Value and Contract Current Value* should be updated.
- Update the personnel responsible for the project. To do this update the *Contract Superintendent*.

# **Frequently Asked Questions**

### Do I need to fill out every single field?

It is best to provide as much detail as possible about the project and contract. However, if you do not know the right answer, and cannot confirm it with your colleague, then you can leave it blank.

Fields with the blue triangle in the corner indicate this is a 'required field' and you will not be able to submit the form without entering a value.

#### What if I don't know the right data to enter?

If you don't know the answer, the first thing to do is to speak to your colleagues and ask if they have the right information. If they cannot help you then you can ask the Monitoring and Evaluation team, and/or send an email to support@pngroads.com or elliotmcbride@ghd.com

### What if my project is not in the System?

You can add the project using the 'How to add a Project' guidance documentation.

# **Project Tables - Field Descriptions**

| Group           | Field Name   | Description                                                                                                    | Data entry                      | Required? |
|-----------------|--------------|----------------------------------------------------------------------------------------------------|---------------------------------|-----------|
| Identifier      | Asset ID     | Auto-generated ID in the System.                                                                                                    | Auto-generated                  | -         |
| Reference       | PIP Number   | The Public Investment Program (PIP) is the<br>PNG budget appropriation for the fiscal year<br>that has been approved by National Executive<br>Council and the Parliament during the<br>Parliament Budget session. The PIP number<br>determines the budget appropriation that the<br>project is funded from. There may be multiple<br>projects using the same PIP number.                                           | Any characters<br>(maximum 30)  | No        |
| Reference       | IFMS Number  | Integrated Financial Management System<br>(IFMS) is an integrated accounting system<br>used in release of Warrants, Issuance of Cash<br>Fund Certificates, Reconciliation, Approval,<br>printing of cheques, monitoring and reporting<br>of the Financial Management Statement and<br>Expenditures. The IFMS number is the account<br>vote number in line with the PIP number used<br>in disbursing program funds. | Any characters<br>(maximum 30)  | No        |
| Reference       | AWM ID       | Auto-generated ID that is calculated within<br>24hours of the Project record being created.<br>Combines the AWM road-number, type of<br>work (short code) and the Asset ID.                                                                                                    | Auto-generated                  | -         |
| Reference       | Funder ID    | Only relevant for Donor-funded projects. This is the unique ID that they use to reference the Project.                                                                                                    | Any characters<br>(maximum 30)  | No        |
| Project Details | Project Name | The name of the project should start with the road name, then briefly describe the type of work and the names of the start and end locations.                                                                                                    | Any characters<br>(maximum 254) | Yes       |

# **DOWH Projects Table**

| Group                 | Field Name                       | Description                                                                                                    | Data entry                              | Required? |
|-----------------------|----------------------------------|----------------------------------------------------------------------------------------------------|-----------------------------------------|-----------|
| Project Details       | Project<br>Description           | A brief description of the project, including the<br>type of work and location information (such as<br>chainage).                                                  | Any characters<br>(maximum 254)         | Yes       |
| Project Details       | Type Of Work                     | The main type of work that the project<br>involves. See the description of each Type of<br>Work in the Knowledgebase under the<br>Projects section.                | Dropdown list                           | Yes       |
| Project Details       | Emergency<br>Works               | Select 'Yes' if the project is defined as<br>Emergency Works. Emergency Works projects<br>should be less than 500,000 kina.                                        | Boolean (Yes or No)                     | No        |
| Project Details       | Missing Link                     | Select 'Yes' if the project is part of the Missing<br>Links programme.                                                                                             | Boolean (Yes or No)                     | No        |
| Project Details       | Funding Scheme                   | The source of the project funding. A Funding<br>Agency might have multiple schemes.                                                                                | Dropdown list                           | No        |
| Project Details       | Project Status                   | The current status of the project. See the<br>description of each Status in the<br>Knowledgebase under the Projects section.                                       | Dropdown list                           | Yes       |
| Project Details       | Responsible<br>Division          | The Division that is responsible for the monitoring of the project                                                                                                 | Dropdown list                           | No        |
| Project Details       | Monitoring<br>Officer            | The Officer who is responsible for completing<br>the monthly monitoring update. This would<br>most likely be the PCE or a Project Engineer.                        | Dropdown list                           | No        |
| Project Details       | Approving Officer                | The Officer responsible for approving the<br>project monitoring data each month. For<br>projects managed by a provincial office this<br>will be the PWM.           | Dropdown list                           | No        |
| Project Details       | Responsible HQ<br>Officer        | The Staff member from Headquarters who is responsible for the monitoring and reporting of the Project.                                                             | Dropdown list                           | No        |
| Project Details       | Region                           | The Region that the Project is located in.                                                                                                    | Dropdown list                           | Yes       |
| Project Details       | Province                         | The Province that the Project is located in. If<br>the Project crosses multiple Provinces, then<br>this is generally the Province that the Project<br>starts from. | Dropdown list                           | Yes       |
| Project<br>Financials | Original<br>Allocated<br>Funding | The total funding that has been allocated to this project.                                                                                                    | Decimal number (no<br>commas or spaces) | No        |

| Group                  | Field Name                        | Description                                                                                                    | Data entry                            | Required? |
|------------------------|-----------------------------------|----------------------------------------------------------------------------------------------------|---------------------------------------|-----------|
| Project<br>Financials  | Current Allocated<br>Funding      | This should be updated if the total funding has<br>increased or decreased since the Original<br>Allocated Funding value was provided. This is a<br>lookup to the most up-to-date monthly project<br>monitoring record.                                                                                                    | View-only                             | No        |
| Project<br>Financials  | Value of Project<br>Works to Date | Refers to the total monetary value of the<br>project work completed to date. This is a sum<br>of the associated Contract (s) Value of Works<br>to Date.                                                                                                    | View-only                             | No        |
| Location               | Road                              | The Road that the Project is on.                                                                                                    | Dropdown list                         | Yes       |
| Location               | Start                             | The Start chainage of the Project.                                                                                                    | Whole number (no<br>commas or spaces) | Yes       |
| Location               | End                               | The End chainage of the Project.                                                                                                    | Whole number (no<br>commas or spaces) | Yes       |
| Dimensions             | Length                            | The calculated length of the project in metres<br>(End - Start)                                                                                                    | Auto-generated                        | -         |
| Dimensions             | Adjustment                        | The adjusted length of the project - this is used<br>if there is a more accurate measurement of the<br>project length than the calculated value.                                                                                                    | Whole number (no<br>commas or spaces) | No        |
| Dimensions             | Reason                            | The reason why the length has been adjusted.                                                                                                    | Any characters<br>(maximum 30)        | No        |
| Timeline               | Planned Start<br>Date             | The agreed date that the Physical Works of the<br>Project commences on.                                                                                                    | Date in format:<br>dd/mm/yyyy         | No        |
| Timeline               | Revised Start<br>Date             | The updated date if the Start Date has been<br>agreed to be brought forward or extended.                                                                                                    | Date in format:<br>dd/mm/yyyy         | No        |
| Timeline               | Revised<br>Completion Date        | The agreed date that the Project is completed on.                                                                                                    | Date in format:<br>dd/mm/yyyy         | No        |
| Timeline               | Planned<br>Completion Date        | The agreed date that the Physical Works of the<br>Project commences on.                                                                                                    | Date in format:<br>dd/mm/yyyy         | No        |
| Report<br>Requirements | Report Required                   | This determines whether a Project Monitoring<br>monthly reporting record is generated or not.<br>This is calculated based on the Project Status.<br>Only Projects that are in 'Planning and<br>Investigation', 'Design', 'Physical Works' and<br>'Post Works' require a report. This will update<br>after saving the record. | Auto-generated<br>(Hidden)            | -         |

| Group                  | Field Name                          | Description                                                                                                    | Data entry                      | Required? |
|------------------------|-------------------------------------|----------------------------------------------------------------------------------------------------|---------------------------------|-----------|
| Report<br>Requirements | Land Acquisition<br>(Req.)          | Select 'Yes' if Land Acquisition is a part of the<br>project that requires monitoring. This might<br>reflect the number of properties acquired as a<br>proportion of the total number of properties<br>required to be acquired. As stated in <i>Section</i><br>8.6 Project Management of the Provincial Works<br>Manager's Manual it is the responsibility of the<br>PWM to ensure land acquisitions are done<br>prior to the physical commencement of works. | Boolean (Yes or No)             | No        |
| Report<br>Requirements | Planning<br>Investigation<br>(Req.) | Select 'Yes' if Planning and Investigation is a<br>part of the project that requires monitoring. In<br>most cases, Major Works projects will have a<br>significant Planning and Investigation stage<br>which should have its progress monitored.                                                                                                    | Boolean (Yes or No)             | No        |
| Report<br>Requirements | Design (Req.)                       | Select 'Yes' if Design is a part of the project<br>that requires monitoring. In most cases, Major<br>Works projects will have a significant Design<br>stage which should have its progress<br>monitored.                                                                                                    | Boolean (Yes or No)             | No        |
| Report<br>Requirements | Physical Works<br>(Req.)            | Select 'Yes' if Physical Works is a part of the project that requires monitoring.                                                                                                    | Boolean (Yes or No)             | No        |
| Report<br>Requirements | Post Works (Req.)                   | Select 'Yes' if Asset Handover is a part of the<br>project that requires monitoring. <i>Section</i><br>8.5.18 <i>Contract Completion</i> in the <i>Provincial</i><br><i>Works Manager's Manual</i> provides a list of the<br>events that are part of this Post-Works stage.                                                                                                    | Boolean (Yes or No)             | No        |
| Report<br>Requirements | Asset Data<br>Supplied (Req.)       | Select 'Yes' if Asset Data Supplied is a part of<br>the project that requires monitoring. This field<br>is used to confirm whether all asset data has<br>been supplied to the Asset Management<br>Branch at the end of the project.                                                                                                    | Boolean (Yes or No)             | No        |
| Data Entry<br>Notes    | M+E Team Notes                      | A notes section where the Monitoring and<br>Evaluation team can ask questions about the<br>project information and/or make a note of<br>where they did not have the right<br>information/need more information.                                                                                                    | Any characters<br>(maximum 254) | No        |
| Data Entry<br>Notes    | Provincial Team<br>Notes            | A notes section for provincial staff to respond<br>to questions from M+E team, raise any<br>concerns about how they have entered data<br>etc.                                                                                                    | Any characters<br>(maximum 254) | No        |

| Group | Field Name   | Description                                                | Data entry     | Required? |
|-------|--------------|------------------------------------------------------------|----------------|-----------|
| Audit | Date added   | The date that the Project record was added on.             | Auto-generated | -         |
| Audit | Added by     | The user who added the Project record.                     | Auto-generated | -         |
| Audit | Date changed | The date that the Project record was most recently edited. | Auto-generated | -         |
| Audit | Changed By   | The user who most recently edited the Project record.      | Auto-generated | -         |

# **DOWH Contracts Table**

| Group                  | Field Name                | Description                                                                                                    | Data entry                              | Required? |
|------------------------|---------------------------|----------------------------------------------------------------------------------------------------|-----------------------------------------|-----------|
| Identifier             | Asset ID                  | Auto-generated ID in the System.                                                                                                    | Auto-generated                          | -         |
| Contract Details       | Project Name              | The name of the Project that the Contract<br>has been procured for.                                                                                                    | Lookup to Projects<br>Table             | Yes       |
| Contract Details       | Contract Name             | The name of the Contract agreed with the<br>Contractor                                                                                                    | Any characters<br>(maximum 254)         | No        |
| Contract Details       | Contract Number           | The Contract Number (or ID) that is used<br>for reference by DOWH and the<br>Contractor.                                                                                                    | Any characters<br>(maximum 60)          | Yes       |
| Contract Details       | Contractor Name           | The name of the Contractor - this is<br>derived from a list of recognised<br>Contractors.                                                                                                    | Dropdown list                           | No        |
| Contract Details       | Contract Status           | Indicates whether the contract is<br>'Pending', 'Active', 'Completed', 'On Hold'<br>or 'Cancelled'.                                                                                                    | Dropdown list                           | No        |
| Contract<br>Financials | Awarded Contract<br>Value | The original value of the contract agreed.                                                                                                    | Decimal number (no<br>commas or spaces) | No        |
| Contract<br>Financials | Current Contract<br>Value | This will be the same as the Contract<br>Award Value unless there has been a<br>variation to change the contract value and<br>scope (either increased or decreased). This<br>is a look-up to the most up-to-date data<br>from the Monthly Contract Monitoring<br>record. | View-only                               | No        |
| Contract<br>Financials | Contract Category         | The DoWH Contract Category based on the kina value of the contract.                                                                                                    | Dropdown list                           | No        |

| Group                                         | Field Name                 | Description                                                                                                    | Data entry                      | Required? |
|-----------------------------------------------|----------------------------|----------------------------------------------------------------------------------------------------|---------------------------------|-----------|
| Contract Details                              | Contract<br>Superintendent | The Contract Superintendent as specified in the contract document.                                                                                                    | Dropdown list                   | No        |
| Contract Details                              | Contract Location          | Use to describe the location of the contract<br>(for example, this may be only a section of<br>the project location, in which case the start<br>and end chainage from AWM could be<br>provided). | Any characters<br>(maximum 254) | No        |
| Timeline                                      | Planned Start Date         | The agreed date that the Contract<br>commences on. This is likely the same as<br>the Project Planned Start Date.                                                                                 | Date in format:<br>dd/mm/yyyy   | No        |
| Timeline                                      | Planned<br>Completion Date | The agreed date that the Contract is<br>completed on. This is likely the same as the<br>Project Planned Completion Date.                                                                         | Date in format:<br>dd/mm/yyyy   | No        |
| Timeline                                      | Revised Start Date         | The updated date if the Start Date has<br>been agreed to be brought forward or<br>extended. This is likely the same as the<br>Project Revised Start Date.                                        | Date in format:<br>dd/mm/yyyy   | No        |
| Timeline                                      | Revised<br>Completion Date | The updated date if the Completion Date<br>has been agreed to be brought forward or<br>extended. This is likely the same as the<br>Project RevisedCompletion Date.                               | Date in format:<br>dd/mm/yyyy   | No        |
| Physical Works -<br>Required Items            | Establishment<br>(Req.)    | Select 'Yes' if Establishment is in the<br>Contract Scope of Works.                                                                                                    | Boolean (Yes or No)             | No        |
| Physical Works -<br>Required Items            | Site Preparation<br>(Req.) | Select 'Yes' if Site Preparation is in the<br>Contract Scope of Works.                                                                                                    | Boolean (Yes or No)             | No        |
| Physical Works -<br>Required Items            | Earthworks (Req.)          | Select 'Yes' if Earthworks is in the<br>Contract Scope of Works.                                                                                                    | Boolean (Yes or No)             | No        |
| Physical Works -<br>Required Items            | Pavement (Req.)            | Select 'Yes' if Pavement is in the Contract<br>Scope of Works.                                                                                                    | Boolean (Yes or No)             | No        |
| Physical Works -<br>Required Items            | Surfacing (Req.)           | Select 'Yes' if Surfacing is in the Contract<br>Scope of Works.                                                                                                    | Boolean (Yes or No)             | No        |
| Physical Works -<br>Required Items            | Drainage (Req.)            | Select 'Yes' if Drainage is in the Contract<br>Scope of Works.                                                                                                    | Boolean (Yes or No)             | No        |
| Physical Works -<br><del>Required Items</del> | Road Markings              | Select 'Yes' if Road Markings is in the<br><del>Contract Scope of Works.</del>                                                                                                    | Boolean (Yes or No)             | No        |

| Group                              | Field Name                                              | Description                                                                                         | Data entry          | Required? |
|------------------------------------|---------------------------------------------------------|----------------------------------------------------------------------------------------------------|---------------------|-----------|
| Physical Works -<br>Required Items | Road Structures<br>(Req.)                               | Select 'Yes' if Road Structures is in the<br>Contract Scope of Works.                               | Boolean (Yes or No) | No        |
| Physical Works -<br>Required Items | River Training and<br>Bed and Bank<br>Protection (Req.) | Select 'Yes' if River Training and Bed and<br>Bank Protection is in the Contract Scope of<br>Works. | Boolean (Yes or No) | No        |
| Physical Works -<br>Required Items | Vegetation Control<br>(Req.)                            | Select 'Yes' if Vegetation Control is in the<br>Contract Scope of Works.                            | Boolean (Yes or No) | No        |
| Physical Works -<br>Required Items | Street Lighting<br>(Req.)                               | Select 'Yes' if Street Lighting is in the<br>Contract Scope of Works.                               | Boolean (Yes or No) | No        |
| Physical Works -<br>Required Items | Traffic Signals plus<br>ITS (Req.)                      | Select 'Yes' if Traffic Signals plus ITS is in<br>the Contract Scope of Works.                      | Boolean (Yes or No) | No        |
| Physical Works -<br>Required Items | Street Signs (Req.)                                     | Select 'Yes' if Street Signs is in the<br>Contract Scope of Works.                                  | Boolean (Yes or No) | No        |
| Physical Works -<br>Required Items | Railings and<br>Barriers (Req.)                         | Select 'Yes' if Railings and Barriers is in the<br>Contract Scope of Works.                         | Boolean (Yes or No) | No        |